# inPixio Photo Focus

Improvement and correction of blurred photos

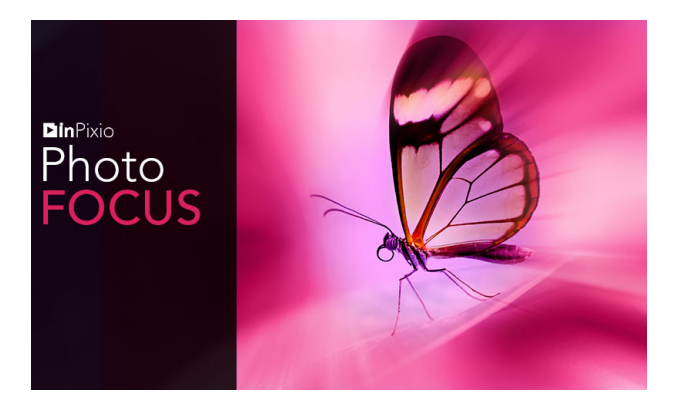

# **Quick Start Guide**

## Contents

| System requirements                                                                                                    | 3        |
|----------------------------------------------------------------------------------------------------|----------|
| Installation                                                                                                    | 3        |
| Overview                                                                                                    | 4        |
| Interface                                                                                                    | 5        |
| Menus and the toolbar                                                                                                    | 5        |
| The automatic correction                                                                                                    | 7        |
| The workspace                                                                                                    | 7        |
| The navigator                                                                                                    | 7        |
| The filmstrip                                                                                                    | 8        |
| Tabs                                                                                                    | 8        |
| Usage                                                                                                    | 9        |
| Cropping a photo                                                                                                    | 11       |
| Choose a new format                                                                                                    | 12       |
| Rotate and/or straighten a photo                                                                                                    | 12       |
|                                                                                                    |          |
| Saving a retouched photo                                                                                                    | 12       |
| Saving a retouched photo<br>Enhancing your photos with Photo Focus                                                                                                    | 12<br>13 |
| Saving a retouched photo<br>Enhancing your photos with Photo Focus<br>Improve a photo in 1 click                                                                                                    |          |
| Saving a retouched photo<br>Enhancing your photos with Photo Focus<br>Improve a photo in 1 click<br>Adjust settings                                                                                                    |          |
| Saving a retouched photo<br>Enhancing your photos with Photo Focus<br>Improve a photo in 1 click<br>Adjust settings<br>Set a photo's tone scale                                                                                   |          |
| Saving a retouched photo<br>Enhancing your photos with Photo Focus<br>Improve a photo in 1 click<br>Adjust settings<br>Set a photo's tone scale<br>Adjust the sharpness manually                                                  |          |
| Saving a retouched photo<br>Enhancing your photos with Photo Focus<br>Improve a photo in 1 click<br>Adjust settings<br>Set a photo's tone scale<br>Adjust the sharpness manually<br>Miniaturise photo elements                    |          |
| Saving a retouched photo<br>Enhancing your photos with Photo Focus<br>Improve a photo in 1 click<br>Adjust settings<br>Set a photo's tone scale<br>Adjust the sharpness manually<br>Miniaturise photo elements<br>Add field depth |          |

| For more information    | 23 |
|-------------------------|----|
| inPixio on the Internet | 23 |
| Technical Support       | 23 |
| Compatibility           | 23 |
| Copyright               | 23 |

## System requirements

The required configuration for optimal use of inPixio photo products is as follows:

- · Windows 7, Windows 8 and Windows 10 (32-bit & 64-bit)
- · Intel® Pentium® 1 GHz processor or equivalent
- 4 GB of RAM (8 recommended)
- · 700 MB of free disk space, mouse and keyboard
- Internet connection

## Installation

You have purchased an inPixio photo product for download. Please download the application on your computer then double-click the downloaded file to install it. A setup wizard guides you step by step through the various stages of installation. Once the installation is complete, the application's icon is placed on your **Desktop** by default.

## Overview

inPixio photo products are photo retouching and enhancing applications for optimizing or re-creating a photo.

Remark: Certain features mentioned in this guide are only available in the Photo Focus Proversion.

It is easy to get started thanks to its graphical intuitive user interface organized into modules.

Photo Focus offers optimized sharpness of your pictures in one click, or more advanced editing with your own settings.

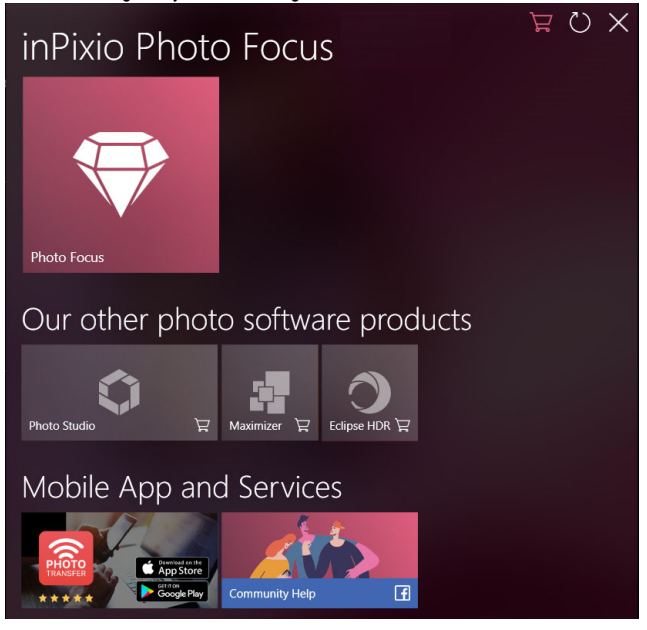

## Interface

The user interface offers an easy-to-use solution to manage and optimize your photos:

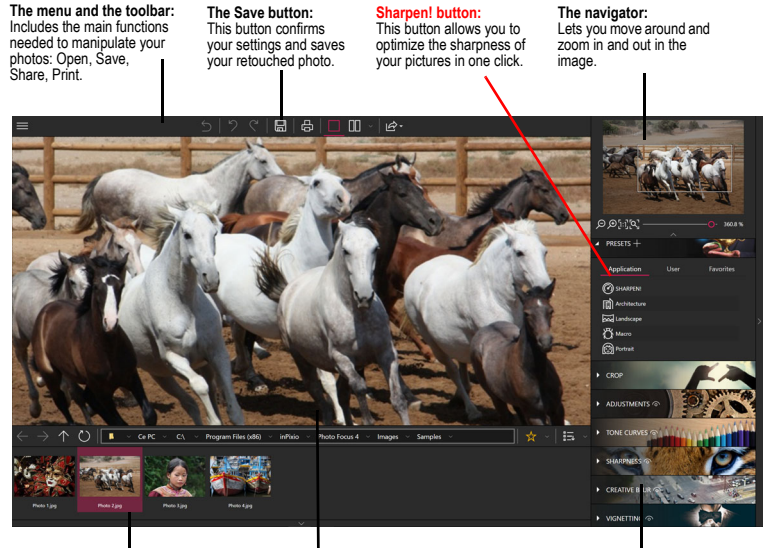

The filmstrip: Includes display options and lets you navigate through your folders.

The workspace: Lets you view the alterations you have made to your photo. Tabs: Tabs group together the carious tools you need to retouch your photos.

### Menus and the toolbar

The toolbar includes the following functions:

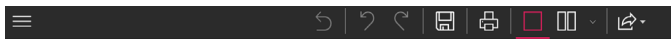

#### Menu:

Takes you back to the **Home** screen, lets you access the application's **Options** or the main functions you need to manipulate your photos.

#### Revert to the original:

Lets you restore your original photo at any time

#### Cancel:

Cancels your last action on your photo.

#### Redo:

Redoes the canceled action.

#### Save ...:

Prompts you to save your retouched photo.

#### Print ...:

Prints your original or retouched photo on paper.

#### Single View:

Displays the alterations you have made to your photo in the preview window.

#### Switch between before and after views:

Proposes a complete or split Before/After view as shown below.

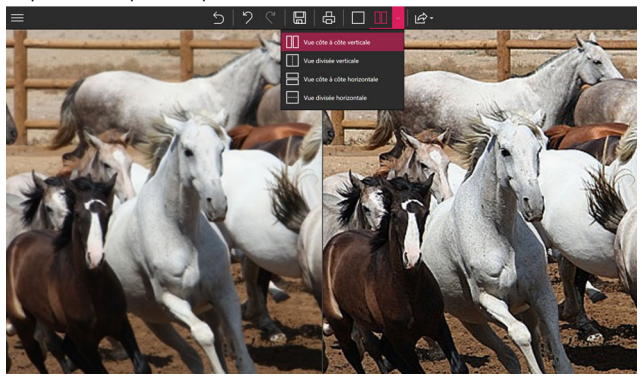

#### Share/Import/Send:

Lets you share your work or continue retouching:

- Publish your photo on social media,
- Share easily by e-mail,
- Use other modules to cut out or erase elements on your photo.

### The automatic correction

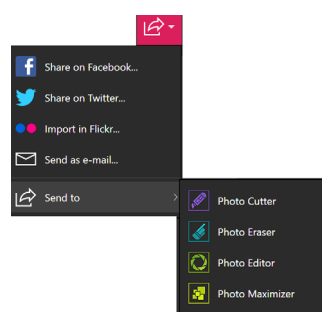

inPixio Photo Focus features smart technology that improves the sharpness of a photo in 1 click. See section *Enhancing your photos with Photo Focus*.

### The workspace

By default, the workspace displays your photo in a Single view.

The alterations you have made to your photo are displayed simultaneously in the preview window.

Choose one of the views proposed on the view options toolbar to better judge your retouching work in the photo.

### The navigator

Displays a precise zone of a photo.

The navigator also lets you move around in the image and display the desired zone in the workspace.

The zoom options let you adjust the amount of zoom to let you view the desired zone: a global view or a detailed view of your photo.

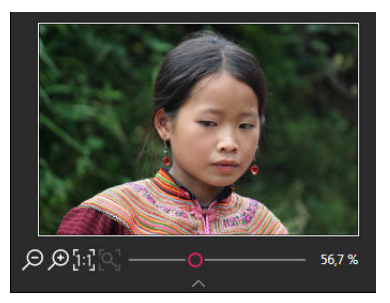

## The filmstrip

The filmstrip toolbar offers the following options:

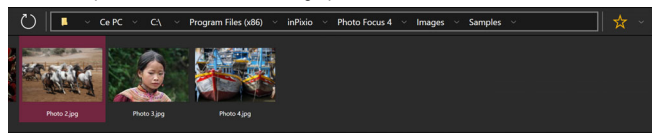

#### Navigation in your folders:

Displays all the images in a folder and opens them in the workspace.

#### Favorites:

Lets you add directories to Favorites so that you can find them quickly.

#### Sort:

Sets the display order of the photos in the filmstrip. You can sort them by Name, Date or Size.

### Tabs

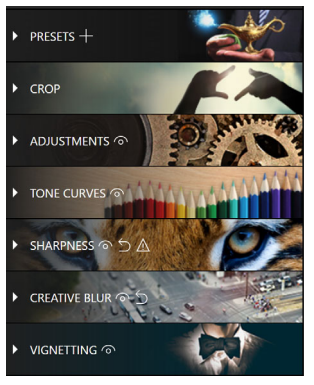

The tabs let you open different modules to retouch your photos. For more information on the settings of each module, consult the sections:

Improve a photo in 1 click

Cropping a photo

Adjust settings

Set a photo's tone scale

Adjust the sharpness manually

Miniaturise photo elements

Add field depth

Use a vignetting

## Usage

Using each of the inPixio products modules is easy and consistent.

Step 1: Select the photo you want to retouch with the Open button.

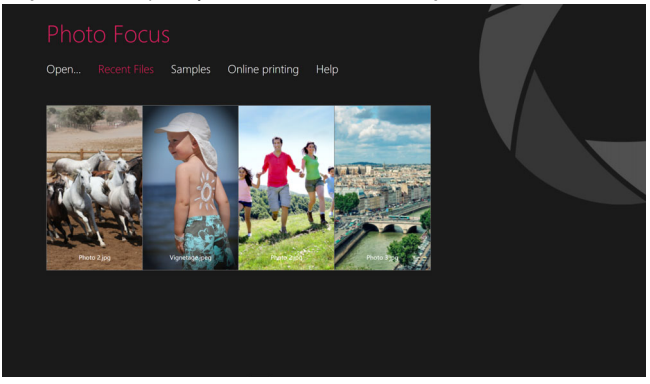

Step 2: Retouch your photo using the setting bars and tools in the tabs.

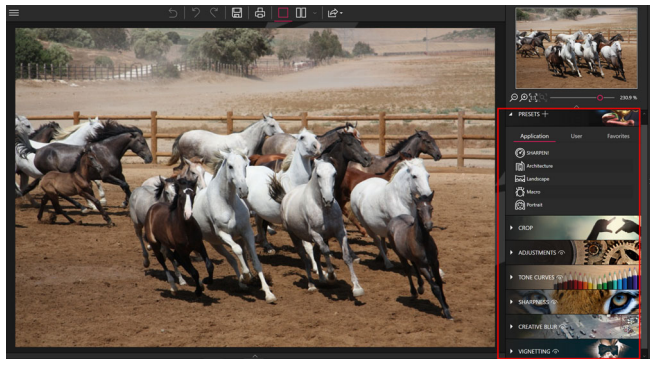

#### inPixio Photo Focus - Usage

Each tool now includes a mini-video for easy understanding of all editing and retouching options.

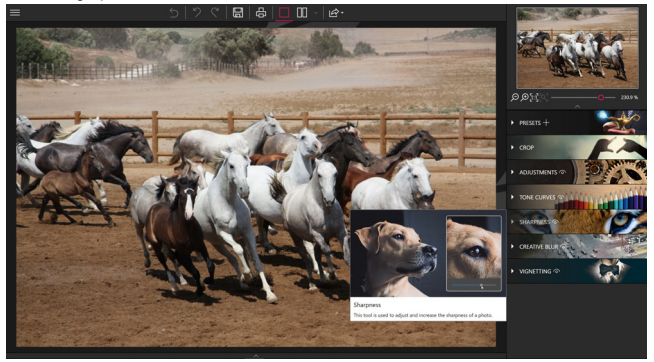

Remark: You can disable the display of mini-videos at any time. To do so, click **Menu > Options** to display the Options window then uncheck the **Use video tooltips** box in the **Interface** section.

Step 3: Save your creation by clicking the Save button.

For more details on the procedure for saving your reworked photo, see section *Saving a retouched photo*.

In each of its modules, inPixio has an option for cropping your photos. For more information, see section *Rotating and/or straightening a photo*.

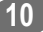

## Cropping a photo

Photos are sometimes taken very quickly to capture an instant, to the detriment of framing. Whichever module you are in, inPixio lets you crop your photos.

- 1. On the right-hand panel, click **Crop** to display the relevant tab. Handles are displayed on your image.
- 2. Click a predefined format to automatically apply a predefined Cropping.

Or

Click **Custom** and use the handles to manually crop your photo to the dimensions of your choosing

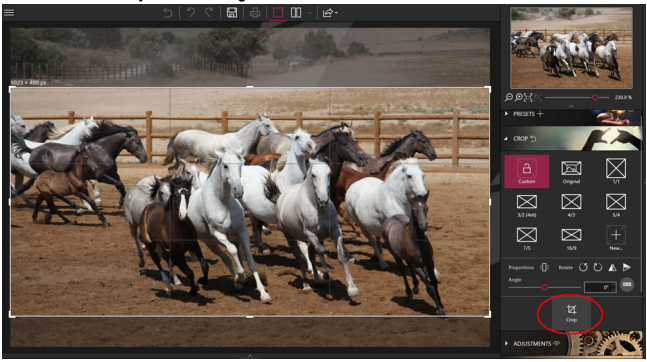

- 3. Click the **Crop** button to confirm the cropping of your photo.
- 4. To save the cropped photo, click the **Save** button. See section *Saving* a retouched photo.

You can also create a new format, a symmetry, rotate 90° or modify the angle of your photo.

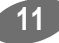

### Choose a new format

- On the Crop tab, click the New button. The New W/H Ratio dialog box is displayed.
- Use the arrows to define your desired cropping proportions then click OK. The newly defined format is automatically applied and added to the list of available predefined formats.
- 3. Click the Crop button to confirm your cropped photo then the Save button.

### Rotate and/or straighten a photo

- On the Crop tab, drag the slider on the Angle toolbar to modify the angle or use the Rotate function to rotate your photo 90° clockwise or counterclockwise.
- 2. Click the Crop button to confirm your cropped photo then the Save button.

## Saving a retouched photo

By default, the program prompts you to rename your retouched photo as **Photo\_InPixio**.jpg and save it in the default **Pictures** directory of your PC.

- 1. You can choose a new name and location if you so wish.
- 2. Click **OK** to confirm your choice.
- 3. Adjust the slider in the window that pops up to define the quality of your photo then click **Save**.

## Enhancing your photos with Photo Focus

Photo Focus will help you to rediscover sharp photos and exploit the creative potential of your photos. It couldn't get any easier than this! 1-Click Assistants were created to improve sharpness and adjust focus. And if you'd like to go even further than that, there are different preset tools available so you can both adjust and customise your presets.

This module also lets you crop your photo, if necessary. For more information, see section *Cropping a photo*.

Open a photo and have a go!

### Improve a photo in 1 click

Photo Clip features smart technology that automatically improves the sharpness of any photo.

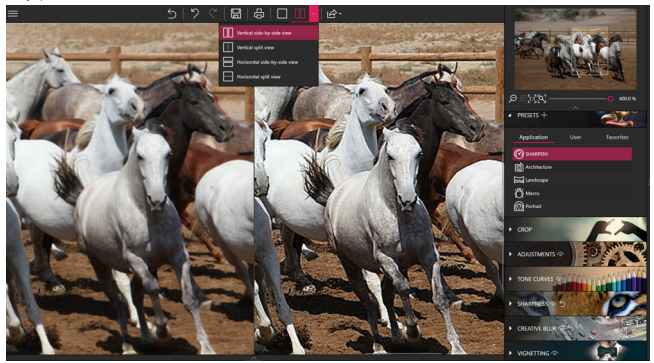

 From the Presets tab, click the Sharpen! button, The sharpened version is immediately displayed.

The photo is sharper and displayed in a Before / After view by default.

**Note:** If the photo rendering stays the same or if the result is mixed, your photo may lack detail, be underexposed or have been taken with a low-resolution smartphone.

For an optimal result, click on the button corresponding to the type of photo you want to sharpen: Architecture, Macro, Landscape, Portrait.

Don't hesitate to try and adjust the sharpness of your photo manually, see section *Adjust the sharpness manually*.

### Adjust settings

Adjust settings to adjust brightness or colors and correct defects in a photo.

• On the right-hand tabs, click Adjustments to display the relevant module.

### Adjusting brightness and colors

In the **Adjustments** module, adjust the sliders on the different toolbars to optimize the rendering of your photo:

#### Temperature:

Move the slider to the left for cooler colors, and to the right for warmer colors.

#### Hue:

Move the slider left to add green to the photo, or move it right to add magenta. This setting acts like a filter.

**Practical example**: The light from the candles can tint a photo red; add a green hue to counteract this effect and make a photo look more natural.

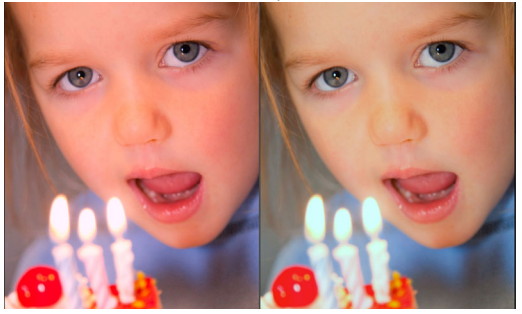

#### Exposure:

Adjust the overall exposure of the image with the balancing value.

#### Luminosity:

Move the slider left to reduce luminosity, or right to increase it.

#### Contrast:

Move the slider left to intensify dark tones, or right to intensify light tones.

The following example illustrates the various settings: reduce **Shadows**, lower **Contrast**, increase **Clarity** and force **Saturation**.

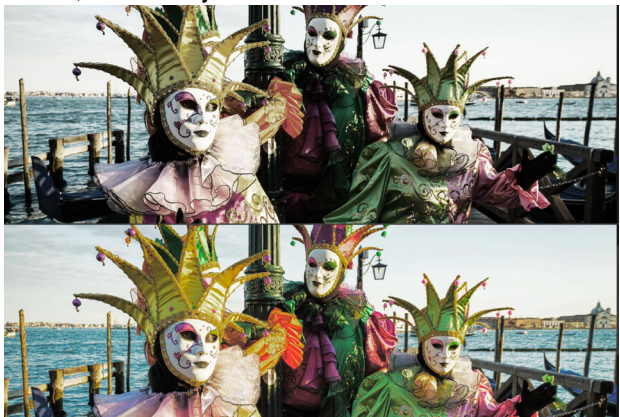

#### Shadows:

Move the slider left to reduce the luminosity of dark tones, or right to increase it.

#### Highlights:

Move the slider left to reduce the luminosity of light or overexposed tones, or right to increase it.

#### Clarity:

Move the slider left to reduce contrast and sharpness, or right to increase them.

**Practical example of landscapes:** A positive value on the **Clarity** slider reduces the blurred effect. This effect is particularly effective when applied to a landscape photo.

**Practical example of portraits:** A negative value on the slider **Clarity** creates a particularly effective soft effect when applied to a portrait, as it smooths the skin tones.

#### Saturation:

- 1. Move the slider left to reduce color saturation, or right to increase it.
- 2. To save the setting(s) applied to your photo, click the **Save** button. See section Saving a retouched photo.

### Set a photo's tone scale

- 1. On the right-hand tabs, click the Tone Curves module.
- 2. Adjust the curve by clicking it to modify and adjust dark and light tones.

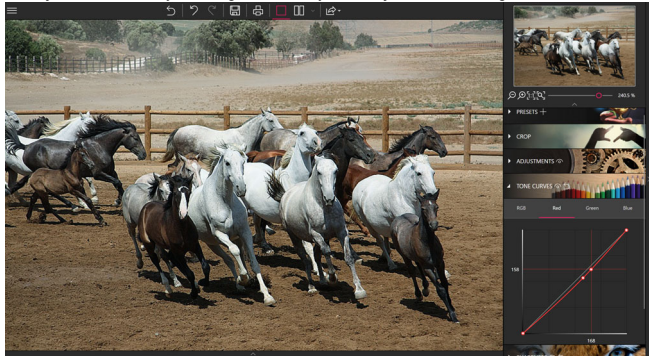

 To save the Tone Curves applied to your photo, click the Save button. See section Saving a retouched photo.

## Adjust the sharpness manually

Did you take a photo quickly with mistaken settings, or do you simply want to make your shot sharper?

- 1. On the right-hand tabs, click the Sharpness module.
- 2. Use the setting bars to increase sharpness.

#### Amount :

Move the slider right to heighten the details of the photo and enhance sharpness.

#### Radius :

(Option enabled of you move the Amount slider)

Move the slider right to extend the radius to which the amount is applied to the details, or left to reduce it.

**Tip**: A smaller radius is better suited to photos with very fine details taken with a good camera whereas a large radius is more suitable for photos with coarser details taken with a smartphone.

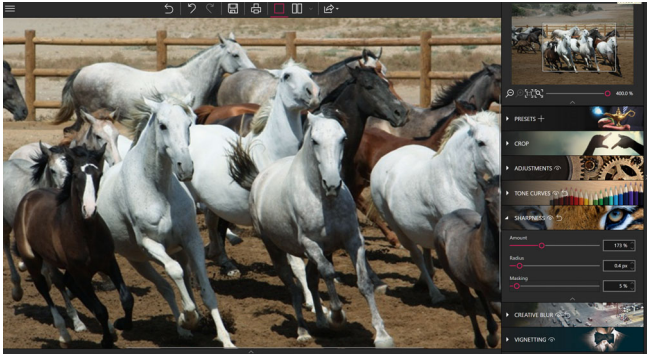

#### Masking :

(Option enabled of you move the **Amount** slider.) Move the slider right to reduce the formation of noise in solid-colored areas during processing.

### Miniaturise photo elements

Bring a photo to life with the creative retouching tools provided by Photo Focus and miniaturise photo elements.

- 1. On the right-hand tabs, click the **Creative Blur** module then **Linear blur**: this places a sharp linear area on the photo.
- 2. You can move or redefine the size of this area using the markers.
- 3. Adjust the settings of your linear blur:

#### Midpoint :

Use the slider to define the width of the sharp area

#### Amount :

Move the slider to adjust the degree of zoom around the sharp area: move it right if you want to intensify the blur around the sharp area, or left to attenuate it.

In this example, the sharp area is concentrated on the bus to make it look like a miniature bus

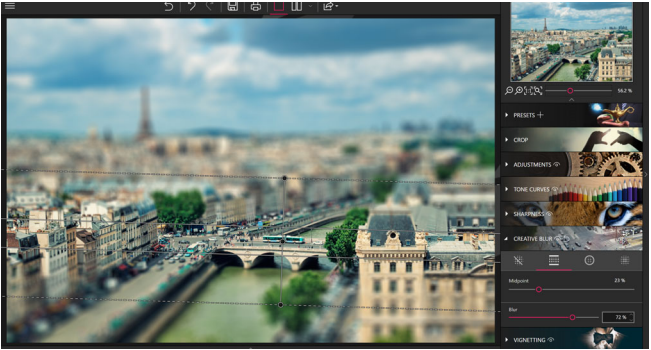

 To save the model rendering created on your photo, click the Save button. See section Saving a retouched photo.

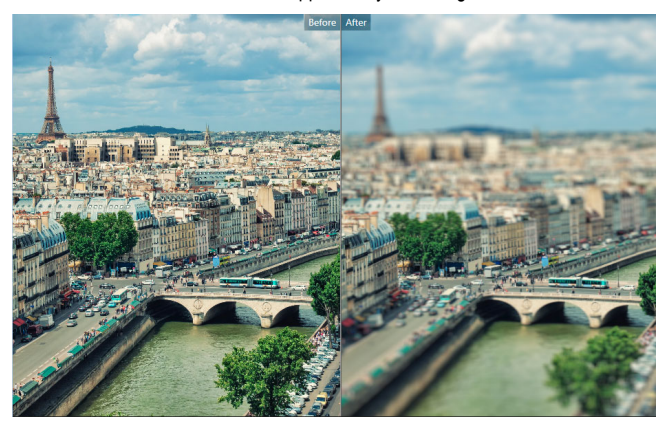

Use the Before / After button to appreciate your editing work:

## Add field depth

You can add field depth to a photo to enhance the essential aspects.

- 1. On the right-hand tabs, click the **Creative Blur** module then **Radial blur**: by default, this places a sharp circular area in the photo.
- 2. You can move or redefine the size of this area using the markers.

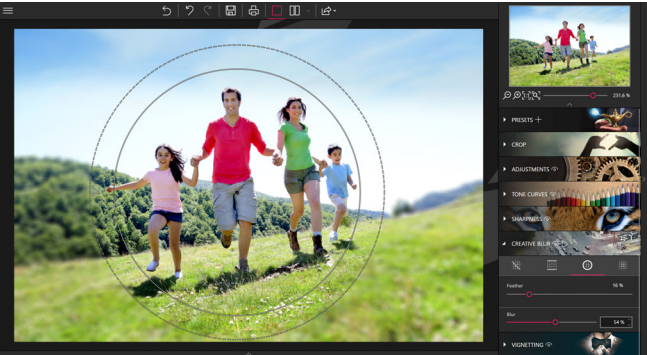

3. Adjust the settings of your radial blur:

#### Feather :

Use the slider to determine the width of the gradient between the blurred and sharp areas of the photo. The higher the values, the more gradual the gradient between the blur red and sharp areas of the photo becomes.

#### Amount :

- 4. Move the slider to adjust the degree of zoom around the sharp area: move it right if you want to intensify the blur around the sharp area, or left to attenuate it. If you move the **Amount** slider completely to the left (0%), the blur is removed.
- 5. To save the restored depth of field applied to your photo, click the **Save** button. See section *Saving a retouched photo*.

### Use a vignetting

You can give your photo an artistic and flattering look with the vignetting process. Vignetting darkens the corners of a photo.

1. On the right-hand tabs, click the **Vignetting** tab then use the setting bars to create a vignetting effect.

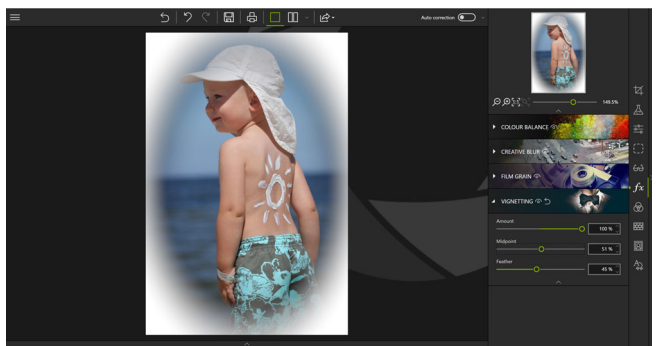

#### Amount :

Move the slider to the right to define the brightness level of the photo's corners, or to the left to choose the darkness level of the photo's corners.

You can fine-tune your vignetting using the setting bars:

20

#### Mid Point:

Move the slider to determine how far from the centre of the photo the vignetting effect will start. Move it to the right to reduce the vignetting effect, or to the left to create vignetting at the centre of the photo.

#### Feather

Move the slider to define the level of the gradient between the vignetting colour and the photo colour. Move it to the right to create a gradual gradient, or to the left to reduce the gradient effect.

2. To save the vignetting, click the **Save** button. See section *Saving a retouched photo*.

inPixio Photo Focus - Enhancing your photos with Photo Focus

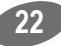

## For more information...

## inPixio on the Internet

If you have an Internet connection, check our site regularly for information on our new products and available updates: <u>https://www.inpixio.com/</u>

## **Technical Support**

For support with inPixio photo products, please contact the online help community:

https://inpixio.zendesk.com/hc/en-us

## Compatibility

The screenshots in this guide show the application being used in a Windows® 10 environment. Views in a compatible environment may differ significantly, but the features of the product do not change.

## Copyright

© 2020 Avanquest Software. All rights reserved.

This documentation is protected by copyright law. All rights are reserved, in particular the right of reproduction, propagation and translation.